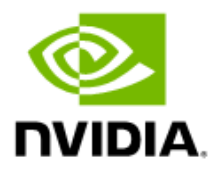

# Ubuntu 20.10 Linux Inbox Driver User Manual

20.10

## **Document History**

| Version      | Date         | Description of Change            |
|--------------|--------------|----------------------------------|
| Ubuntu 20.10 | January 2021 | Initial release of this document |

## **Table of Contents**

| 1 | Firmware Burning                                 | .4  |
|---|--------------------------------------------------|-----|
| 2 | Port Type Management                             | .6  |
|   | 2.1 Port Type Management/VPI Cards Configuration | . 6 |
| 3 | Modules Loading and Unloading1                   | 11  |
| 4 | Important Packages and Their Installation1       | 12  |
| 5 | SR-IOV Configuration1                            | 13  |
|   | 5.1 Setting up SR-IOV                            | 13  |
| D | efault RoCE Mode Setting for RDMA_CM Application | 15  |

## 1 Firmware Burning

```
1. Check the device's PCI address.
  lspci | grep Mellanox
   Example:
   04:00.0 Ethernet controller: Mellanox Technologies MT27700 Family
   [ConnectX-4]
   04:00.1 InfiniBand controller: Mellanox Technologies MT27700 Family
   [ConnectX-4]
   07:00.0 Ethernet controller: Mellanox Technologies MT27710 Family
   [ConnectX-4 Lx]
   07:00.1 Ethernet controller: Mellanox Technologies MT27710 Family
   [ConnectX-4 Lx]
   0a:00.0 Network controller: Mellanox Technologies MT27520 Family
   [ConnectX-3 Pro]
   21:00.0 InfiniBand controller: Mellanox Technologies MT27600 [Connect-IB]
   24:00.0 Ethernet controller: Mellanox Technologies MT28800 Family
   [ConnectX-5 Ex]
   24:00.1 InfiniBand controller: Mellanox Technologies MT28800 Family
  [ConnectX-5 Ex]
```

2. Identify the adapter card's PSID.

| # mstflint -d 81:00.0 | q                   |                   |
|-----------------------|---------------------|-------------------|
| Image type:           | FS4                 |                   |
| FW Version:           | 16.26.4012          |                   |
| FW Release Date:      | 10.12.2019          |                   |
| Product Version:      | 16.26.4012          |                   |
| Rom Info:             | type=UEFI version=1 | 4.19.17 cpu=AMD64 |
|                       | type=PXE version=3. | 5.805 cpu=AMD64   |
| Description:          | UID                 | GuidsNumber       |
| Base GUID:            | ec0d9a0300d42de4    | 8                 |
| Base MAC:             | ec0d9ad42de4        | 8                 |
| Image VSD:            | N/A                 |                   |
| Device VSD:           | N/A                 |                   |
| PSID:                 | MT_000000009        |                   |
| Security Attributes:  | N/A                 |                   |

- 3. Download the firmware BIN file from the Mellanox website that matches your card's PSID: <u>www.mellanox.com</u>  $\rightarrow$  Support  $\rightarrow$  Support  $\rightarrow$  Firmware Download
- 4. Burn the firmware.

```
# mstflint -d <lspci-device-id> -i <image-file> b
```

- 5. Reboot your machine after the firmware burning is completed.
- 6. Validate new firmware burned successfully:

```
# ethtool -i ens3
driver: mlx5_core
```

```
version: 5.0-0
firmware-version: 16.26.4012 (MT_000000009)
expansion-rom-version:
bus-info: 0000:24:00.0
supports-statistics: yes
supports-test: yes
supports-eeprom-access: no
supports-register-dump: no
supports-priv-flags: yes
```

## 2 Port Type Management

## 2.1 Port Type Management/VPI Cards Configuration

ConnectX®-3/ConnectX®-3 Pro/ConnectX®-4 ports can be individually configured to work as InfiniBand or Ethernet ports. By default, both ConnectX®-5 VPI ports are initialized as InfiniBand ports. If you wish to change the port type use the mstconfig after the driver is loaded.

1. Install mstflint tools.

apt install mstflint

2. Check the PCI address.

lspci | grep Mellanox

Example:

```
24:00.0 Ethernet controller: Mellanox Technologies MT28800 Family [ConnectX-5 Ex]
```

 Use mstconfig to change the link type as desired IB – for InfiniBand, ETH – for Ethernet.

mstconfig -d <device pci> s LINK\_TYPE\_P1/2=<ETH|IB|VPI>

Example:

```
# mstconfig -d 00:06.0 s LINK_TYPE_P1=ETH
```

Device #1:

Device type: ConnectX5 Name: MCX556A-EDA\_Ax Description: ConnectX-5 Ex VPI adapter card; EDR IB (100Gb/s) and 100GbE; dual-port QSFP28; PCIe4.0 x16; tall bracket; ROHS R6

```
Device: 24:00.0
```

Configurations: Next Boot New LINK\_TYPE\_P1 IB(1) ETH(2) Apply new Configuration? (y/n) [n] : y

```
Applying... Done!
```

```
-I- Please reboot machine to load new configurations.
```

4. Reboot your machine.

5. Query the device's parameters to validate the new configuration. # mstconfig -d 00:06.0 q Device #1: \_\_\_\_\_ Device type: ConnectX5 Name: MCX556A-EDA Ax Description: ConnectX-5 Ex VPI adapter card; EDR IB (100Gb/s) and 100GbE; dual-port QSFP28; PCIe4.0 x16; tall bracket; ROHS R6 Device: 24:00.0 Configurations: Next Boot MEMIC BAR SIZE 0 256KB(1) MEMIC SIZE LIMIT HOST CHAINING MODE DISABLED(0) HOST CHAINING DESCRIPTORS Array[0..7] HOST CHAINING TOTAL BUFFER SIZE Array[0..7] FLEX PARSER PROFILE ENABLE 0 FLEX IPV4\_OVER\_VXLAN\_PORT 0 ROCE NEXT PROTOCOL 254 ESWITCH HAIRPIN DESCRIPTORS Array[0..7] ESWITCH HAIRPIN TOT BUFFER SIZE Array[0..7] NON PREFETCHABLE PF BAR False(0) NUM OF VFS 4 SRIOV EN True(1) PF LOG BAR SIZE 5 VF LOG BAR SIZE 1 NUM PF MSIX 63 NUM VF MSIX 11 INT LOG MAX PAYLOAD SIZE AUTOMATIC(0) SW RECOVERY ON ERRORS False(0) RESET WITH HOST ON ERRORS False(0) ADVANCED POWER SETTINGS False(0) CQE COMPRESSION BALANCED(0) IP OVER VXLAN EN False(0) PCI ATOMIC MODE PCI ATOMIC DISABLED EXT ATOMIC ENABLED(0) LRO LOG TIMEOUTO 6 7 LRO LOG TIMEOUT1 LRO LOG TIMEOUT2 8 LRO LOG TIMEOUT3 13 LOG DCR HASH TABLE SIZE 11 16384 DCR LIFO SIZE LINK TYPE P1 ETH(2) LINK TYPE P2 IB(1)

| ROCE_CC_PRIO_MASK_P1             | 255      |
|----------------------------------|----------|
| ROCE_CC_ALGORITHM_P1             | ECN(0)   |
| ROCE CC PRIO MASK P2             | 255      |
| ROCE CC ALGORITHM P2             | ECN(0)   |
| CLAMP TGT RATE AFTER TIME INC P1 | True(1)  |
|                                  | False(0) |
| RPG TIME RESET P1                | 300      |
| RPG BYTE RESET P1                | 32767    |
| RPG THRESHOLD P1                 | 1        |
| RPG MAX RATE P1                  | 0        |
| RPG AI RATE P1                   | 5        |
| RPG HAI RATE P1                  | 50       |
| RPG GD P1                        | 11       |
| RPG MIN DEC FAC P1               | 50       |
| RPG MIN RATE P1                  | 1        |
| RATE TO SET ON FIRST CNP P1      | 0        |
| DCE TCP G P1                     | 1019     |
| DCE TCP RTT P1                   | 1        |
| RATE REDUCE MONITOR PERIOD P1    | 4        |
| INITIAL ALPHA VALUE P1           | 1023     |
| MIN TIME BETWEEN CNPS P1         | 2        |
| CNP 802P PRIO P1                 | 6        |
| CNP DSCP P1                      | 48       |
| CLAMP TGT RATE AFTER TIME INC P2 | True(1)  |
| CLAMP TGT RATE P2                | False(0) |
| RPG TIME RESET P2                | 300      |
| RPG BYTE RESET P2                | 32767    |
| RPG THRESHOLD P2                 | 1        |
| RPG MAX RATE P2                  | 0        |
| RPG AI RATE P2                   | 5        |
| RPG HAI RATE P2                  | 50       |
| RPG GD P2                        | 11       |
| RPG MIN DEC FAC P2               | 50       |
| RPG MIN RATE P2                  | 1        |
| RATE TO SET ON FIRST CNP P2      | 0        |
|                                  | 1019     |
| DCE TCP RTT P2                   | 1        |
| RATE REDUCE MONITOR PERIOD P2    | 4        |
| INITIAL ALPHA VALUE P2           | 1023     |
| MIN TIME BETWEEN CNPS P2         | 2        |
| CNP 802P PRIO P2                 | 6        |
| CNP DSCP P2                      | 48       |
| LLDP NB DCBX P1                  | False(0) |
| LLDP NB RX MODE P1               | OFF(0)   |
| LLDP NB TX MODE P1               | OFF(0)   |
| LLDP_NB_DCBX_P2                  | False(0) |
|                                  |          |

| LLDP_NB_RX_MODE_P2         | OFF(0)      |
|----------------------------|-------------|
| LLDP_NB_TX_MODE_P2         | OFF(0)      |
| DCBX_IEEE_P1               | True(1)     |
| DCBX_CEE_P1                | True(1)     |
| DCBX WILLING P1            | True(1)     |
| DCBX IEEE P2               | True(1)     |
| DCBX CEE P2                | True(1)     |
| DCBX WILLING P2            | True(1)     |
| KEEP ETH LINK UP P1        | True(1)     |
| KEEP IB LINK UP P1         | False(0)    |
| KEEP LINK UP ON BOOT P1    | False(0)    |
| KEEP LINK UP ON STANDBY P1 | False(0)    |
| KEEP ETH LINK UP P2        | True(1)     |
| KEEP IB LINK UP P2         | False(0)    |
| KEEP LINK UP ON BOOT P2    | False(0)    |
| KEEP LINK UP ON STANDBY P2 | False(0)    |
| <br>NUM OF VL P1           | 4 VLs(3)    |
| <br>NUM OF TC P1           | 8 TCs(0)    |
| NUM OF PFC P1              | 8           |
| NUM OF VL P2               | 4 VLs(3)    |
| NUM OF TC P2               | 8 TCs(0)    |
| NUM OF PFC P2              | 8           |
| DUP MAC ACTION P1          | LAST CFG(0) |
| SRIOV IB ROUTING MODE P1   | <br>LID(1)  |
| IB ROUTING MODE P1         | LID(1)      |
| DUP_MAC_ACTION_P2          | LAST_CFG(0) |
| SRIOV IB ROUTING MODE P2   | LID(1)      |
| IB_ROUTING_MODE_P2         | LID(1)      |
| PCI_WR_ORDERING            | per_mkey(0) |
| MULTI_PORT_VHCA_EN         | False(0)    |
| PORT_OWNER                 | True(1)     |
| ALLOW_RD_COUNTERS          | True(1)     |
| RENEG_ON_CHANGE            | True(1)     |
| TRACER_ENABLE              | True(1)     |
| IP_VER                     | IPv4(0)     |
| BOOT_UNDI_NETWORK_WAIT     | 0           |
| UEFI_HII_EN                | False(0)    |
| BOOT_DBG_LOG               | False(0)    |
| UEFI_LOGS                  | DISABLED(0) |
| BOOT_VLAN                  | 1           |
| LEGACY_BOOT_PROTOCOL       | PXE(1)      |
| BOOT_RETRY_CNT1            | NONE(0)     |
| BOOT_LACP_DIS              | True(1)     |
| BOOT_VLAN_EN               | False(0)    |
| BOOT_PKEY                  | 0           |
| EXP ROM UEFI x86 ENABLE    | False(0)    |

| EXP_ROM_PXE_ENABLE                      | True(1)  |  |
|-----------------------------------------|----------|--|
| IBM_TUNNELED_ATOMIC_EN                  | False(0) |  |
| IBM_AS_NOTIFY_EN                        | False(0) |  |
| ADVANCED_PCI_SETTINGS                   | False(0) |  |
| SAFE_MODE_THRESHOLD                     | 10       |  |
| SAFE_MODE_ENABLE                        | True(1)  |  |
|                                         |          |  |
| * * * * * * * * * * * * * * * * * * * * | *****    |  |
| *****                                   |          |  |

## 3 Modules Loading and Unloading

Mellanox modules for ConnectX®-2/ConnectX®-3/ConnectX®-3 Pro are:

mlx4\_en, mlx4\_core, mlx4\_ib

Mellanox modules for ConnectX®-4/ConnectX®-4 Lx/ConnectX®-5 are:

mlx5\_core, mlx5\_ib

In order to unload the driver, you need to first unload  $mlx^{*}_{n}$  and then the  $mlx^{*}_{n}$  core module.

- ▶ To load and unload the modules, use the commands below:
  - Loading the driver: modprobe <module name> modprobe mlx5\_ib
  - Unloading the driver: modprobe -r <module name> modprobe -r mlx5 ib

# 4 Important Packages and Their Installation

## rdma-core

| rdma-core                             | RDMA core userspace libraries and daemons                 |
|---------------------------------------|-----------------------------------------------------------|
| libibmad5: Low layer InfiniBand       | diagnostic and management programs                        |
| libibmad5                             | OpenFabrics Alliance InfiniBand MAD library               |
| opensm: InfiniBand Subnet Mar         | hager                                                     |
| opensm                                | OpenIB InfiniBand Subnet Manager and management utilities |
| Ibutils: OpenIB Mellanox InfiniB      | and Diagnostic Tools                                      |
| ibutils                               | OpenIB Mellanox InfiniBand Diagnostic Tools               |
| infiniband-diags: OpenFabrics A       | Iliance InfiniBand Diagnostic Tools                       |
| infiniband-diags                      | OpenFabrics Alliance InfiniBand Diagnostic Tools          |
| perftest: IB Performance tests        |                                                           |
| perftest                              | IB Performance Tests                                      |
| mstflint: Mellanox Firmware Bu        | rning and Diagnostics Tools                               |
| mstflint                              | Mellanox firmware burning tool                            |
| • To install the packages above, run: |                                                           |

# apt-get install <packages names>

## 5 SR-IOV Configuration

## 5.1 Setting up SR-IOV

1. Download mstflint tools.

# apt install mstflint

2. Check the device's PCI.

lspci | grep Mellanox

Example:

```
24:00.0 Ethernet controller: Mellanox Technologies MT28800 Family [ConnectX-5 Ex]
```

3. Check if SR-IOV is enabled in the firmware.

```
mstconfig -d <device pci> q
Example:
# mstconfig -d 00:06.0 q
Device #1:
_____
Device type: ConnectX3Pro
              00:06.0
PCI device:
Configurations:
                                              Current
         SRIOV EN
                                              True(1)
         NUM_OF_VFS
                                              8
         LINK TYPE P1
                                             ETH(2)
         LINK TYPE P2
                                              IB(1)
                                              3
         LOG BAR SIZE
         BOOT PKEY P1
                                              0
         BOOT PKEY P2
                                              0
         BOOT OPTION ROM EN P1
                                             True(1)
         BOOT VLAN EN P1
                                             False(0)
         BOOT RETRY CNT P1
                                              0
         LEGACY_BOOT_PROTOCOL_P1
                                             PXE(1)
         BOOT VLAN P1
                                             1
         BOOT OPTION ROM EN P2
                                             True(1)
         BOOT_VLAN_EN_P2
                                             False(0)
         BOOT RETRY CNT P2
                                              0
         LEGACY BOOT PROTOCOL P2
                                             PXE(1)
         BOOT VLAN P2
                                              1
         IP_VER_P1
                                             IPv4(0)
```

4. Enable SR-IOV:

mstconfig -d <device pci> s SRIOV EN=<False|True>

5. Configure the needed number of VFs.

mstconfig -d <device pci> s NUM OF VFS=<NUM>

Note: This file will be generated only if IOMMU is set in the grub.conf file (by adding "intel\_iommu=on" to /boot/grub/grub.conf file).

6. [mlx4 devices only] Edit the file /etc/modprobe.d/mlx4.conf:

```
options mlx4_core num_vfs=[needed num of VFs] port_type_array=[1/2
for IB/ETH],[ 1/2 for IB/ETH]
Example:
options mlx4 core num vfs=8 port type array=1,1
```

7. [mlx5 devices only] Write to the sysfs file the number of needed VFs.

```
echo [num vfs] > /sys/class/infiniband/mlx5 0/device/sriov numvfs
```

- 8. Reboot the driver.
- 9. Load the driver and verify that the VFs were created.

```
lspci | grep mellanox
```

Example:

```
24:00.0 Ethernet controller: Mellanox Technologies MT28800 Family
[ConnectX-5 Ex]
24:00.1 Infiniband controller: Mellanox Technologies MT28800
Family [ConnectX-5 Ex]
24:00.2 Ethernet controller: Mellanox Technologies MT28800 Family
[ConnectX-5 Ex Virtual Function]
24:00.3 Ethernet controller: Mellanox Technologies MT28800 Family
[ConnectX-5 Ex Virtual Function]
24:00.4 Ethernet controller: Mellanox Technologies MT28800 Family
[ConnectX-5 Ex Virtual Function]
24:00.5 Ethernet controller: Mellanox Technologies MT28800 Family
[ConnectX-5 Ex Virtual Function]
```

For further information, refer to section Setting Up SR-IOV MLNX\_OFED User Manual.

# Default RoCE Mode Setting for RDMA\_CM Application

1. Mount the configfs file.

```
# mount -t configfs none /sys/kernel/config
```

- Create a directory for the mlx4/mlx5 device.
   mkdir -p /sys/kernel/config/rdma cm/mlx4 0/
- 3. Validate what is the used RoCE mode in the default\_roce\_mode configfs file.

```
# cat /sys/kernel/config/rdma_cm/mlx4_0/ports/1/default_roce_mode
IB/RoCE v1
```

- 4. Change the default RoCE mode,
  - For RoCE v1: IB/RoCE v1
  - For RoCE v2: RoCE v2

```
# echo "RoCE v2" >
/sys/kernel/config/rdma_cm/mlx4_0/ports/1/default_roce_mode
# cat /sys/kernel/config/rdma_cm/mlx4_0/ports/1/default_roce_mode
RoCE v2
```

```
# echo "IB/RoCE v1" >
/sys/kernel/config/rdma_cm/mlx4_0/ports/1/default_roce_mode
# cat /sys/kernel/config/rdma_cm/mlx4_0/ports/1/default_roce_mode
IB/RoCE v1
```

### Notice

This document is provided for information purposes only and shall not be regarded as a warranty of a certain functionality, condition, or quality of a product. NVIDIA Corporation [#NVIDIAr] makes no representations or warranties, expressed or implied, as to the accuracy or completeness of the information contained in this document and assumes no responsibility for any errors contained herein. NVIDIA shall have no liability for the consequences or use of such information or for any infringement of patents or other rights of third parties that may result from its use. This document is not a commitment to develop, release, or deliver any Material (defined below), code, or functionality.

NVIDIA reserves the right to make corrections, modifications, enhancements, improvements, and any other changes to this document, at any time without notice.

Customer should obtain the latest relevant information before placing orders and should verify that such information is current and complete.

NVIDIA products are sold subject to the NVIDIA standard terms and conditions of sale supplied at the time of order acknowledgement, unless otherwise agreed in an individual sales agreement signed by authorized representatives of NVIDIA and customer [ETerms of Saler]. NVIDIA hereby expressly objects to applying any customer general terms and conditions with regards to the purchase of the NVIDIA product referenced in this document. No contractual obligations are formed either directly or indirectly by this document.

NVIDIA products are not designed, authorized, or warranted to be suitable for use in medical, military, aircraft, space, or life support equipment, nor in applications where failure or malfunction of the NVIDIA product can reasonably be expected to result in personal injury, death, or property or environmental damage. NVIDIA accepts no liability for inclusion and/or use of NVIDIA products in such equipment or applications and therefore such inclusion and/or use is at customeras own risk.

NVIDIA makes no representation or warranty that products based on this document will be suitable for any specified use. Testing of all parameters of each product is not necessarily performed by NVIDIA. It is customer a sole responsibility to evaluate and determine the applicability of any information contained in this document, ensure the product is suitable and fit for the application planned by customer, and perform the necessary testing for the application in order to avoid a default of the application or the product. Weaknesses in customer a product designs may affect the quality and reliability of the NVIDIA product and may result in additional or different conditions and/or requirements beyond those contained in this document. NVIDIA accepts no liability related to any default, damage, costs, or problem which may be based on or attributable to: (i) the use of the NVIDIA product in any manner that is contrary to this document or (ii) customer product designs.

No license, either expressed or implied, is granted under any NVIDIA patent right, copyright, or other NVIDIA intellectual property right under this document. Information published by NVIDIA regarding third-party products or services does not constitute a license from NVIDIA to use such products or services or a warranty or endorsement thereof. Use of such information may require a license from a third party under the patents or other intellectual property rights of the third party, or a license from NVIDIA under the patents or other intellectual property rights of NVIDIA.

Reproduction of information in this document is permissible only if approved in advance by NVIDIA in writing, reproduced without alteration and in full compliance with all applicable export laws and regulations, and accompanied by all associated conditions, limitations, and no tices.

### Trademarks

NVIDIA, the NVIDIA logo, and Mellanox are trademarks and/or registered trademarks of NVIDIA Corporation in the U.S. and other countries. Other company and product names may be trademarks of the respective companies with which they are associated.

For the complete and most updated list of Mellanox trademarks, visit http://www.mellanox.com/page/trademarks.

#### Copyright

© 2020 NVIDIA Corporation. All rights reserved.

NVIDIA Corporation | 2788 San Tomas Expressway, Santa Clara, CA 95051 http://www.nvidia.com

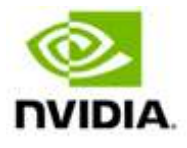